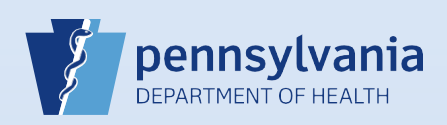

## **Updating User Accounts: User Type or Role**

## Notes:

- This process is for those instances when the user type or role of an existing user needs updated. If the user is not currently associated with your facility or campus, reference QRS-2027, Associating Your Facility or Campus with an Active or Terminated User of Data Provider Account.
- If you are the facility account manager for multiple facilities or campuses, immediately after login choose the facility or campus associated with the user whose user type or role you are updating.

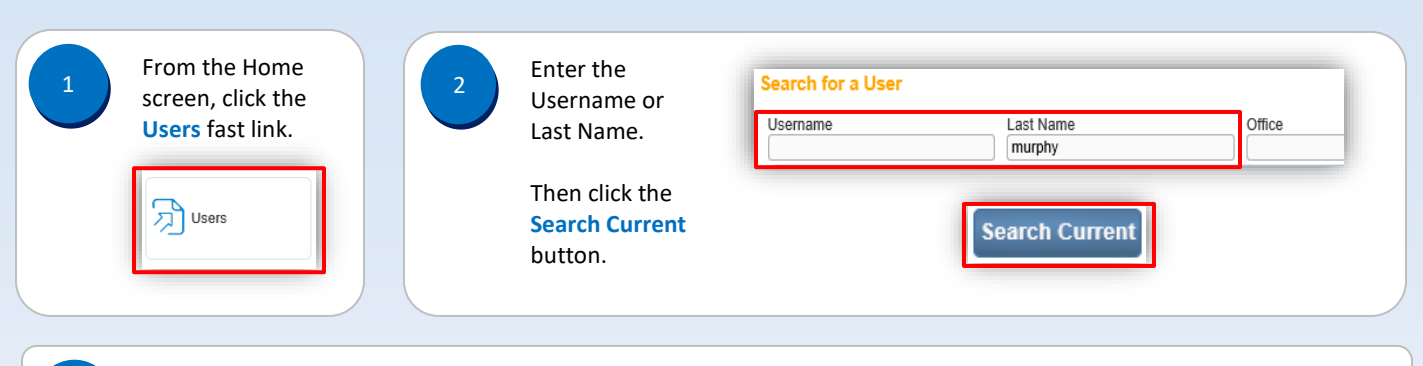

| 3 | Click the user name link in the User Name field in the search results to display the User Summary. |               |                     |            |          |  |  |
|---|----------------------------------------------------------------------------------------------------|---------------|---------------------|------------|----------|--|--|
|   | User Name †                                                                                        | Name          | Office Name         | Start Date | End Date |  |  |
|   | smurphy                                                                                            | Murphy, Shawn | Harrisburg Hospital | 01/01/1900 |          |  |  |

| User Type                                                                                      | Office                                        | Roles                                                      |                                   | Additional Business Functions                                                            |
|------------------------------------------------------------------------------------------------|-----------------------------------------------|------------------------------------------------------------|-----------------------------------|------------------------------------------------------------------------------------------|
| Medical Certifier                                                                              | Harrisburg Hospital                           | Default Death Medical Certifier                            |                                   |                                                                                          |
| Total records : 1                                                                              | Total records : 1                             | Total rec                                                  | ords : 1                          | No data found.                                                                           |
|                                                                                                |                                               |                                                            |                                   |                                                                                          |
|                                                                                                |                                               |                                                            | _                                 |                                                                                          |
| No changes are needed on<br>the Office Affiliations screen<br>so click the <b>Next</b> button. | 6 If the User<br>select the F<br>and click th | Type is incorrect,<br>Remove checkbox<br>le Remove button. | Please si<br>User Typ<br>Offices: | elect User type for each Office Affiliat<br>pes Medical Certifier<br>Harrisburg Hospital |

Commonwealth of PA-Department of Health Bureau of Health Statistics and Registries

Date: 11/8/2017 Version 2.2

Page 1 of 3

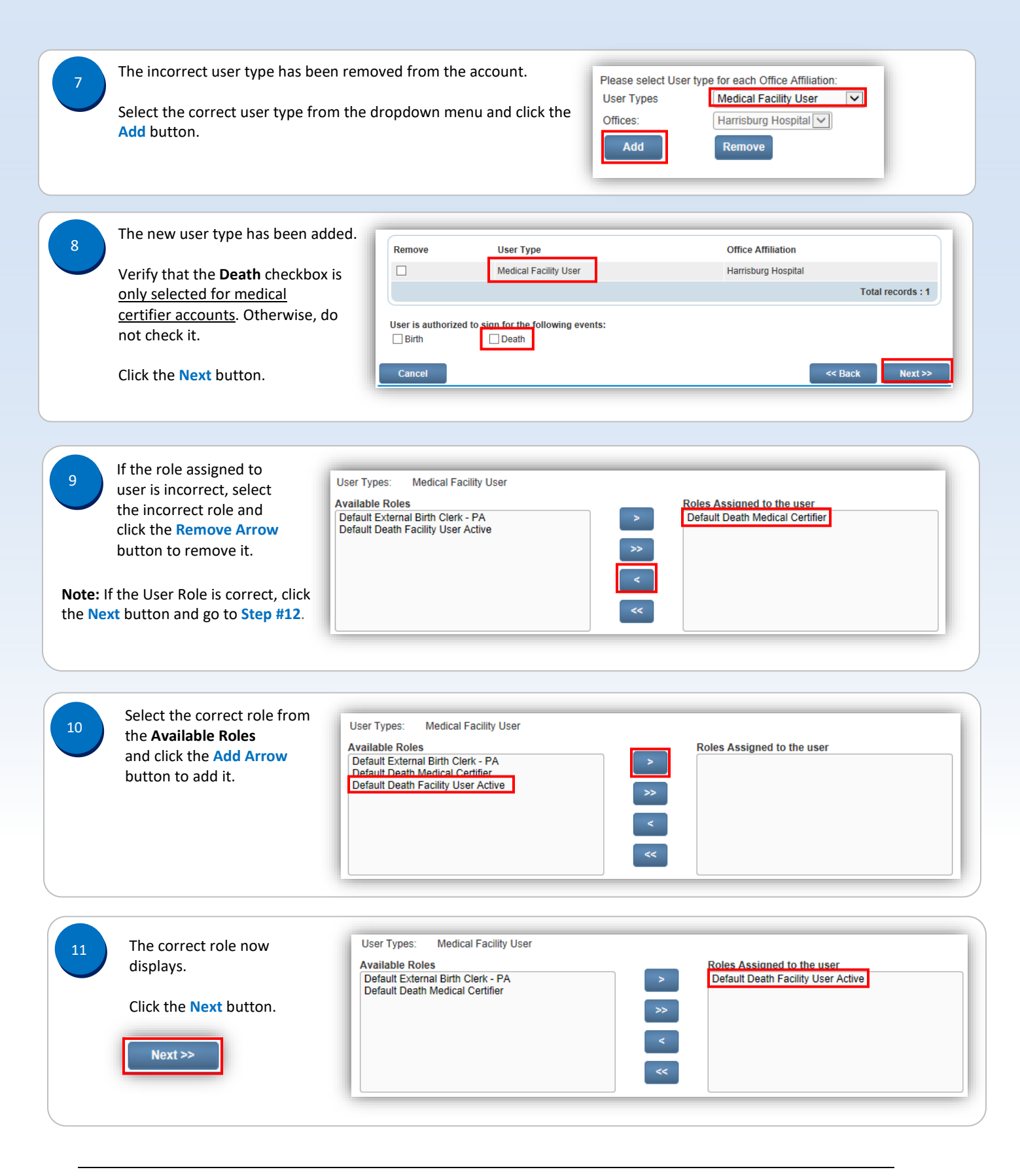

Commonwealth of PA-Department of Health Bureau of Health Statistics and Registries

Date: 11/8/2017 Version 2.2

Page 2 of 3

| 12      | The Business Functions screen displays. Do not make any changes.                                                                  |                           |                                    |                               |  |  |  |  |  |
|---------|----------------------------------------------------------------------------------------------------|---------------------------|------------------------------------|-------------------------------|--|--|--|--|--|
|         | Click the Finish button.                                                                                                    | - million                 |                                    |                               |  |  |  |  |  |
|         |                                                                                                    |                           |                                    |                               |  |  |  |  |  |
| 13      | The User Summary screen displa                                                                                                    | ays the changes that were | made.                              |                               |  |  |  |  |  |
|         | User Type                                                                                                    | Office                    | Roles                              | Additional Business Functions |  |  |  |  |  |
|         | Medical Facility User                                                                                                    | Harrisburg Hospital       | Default Death Facility User Active |                               |  |  |  |  |  |
|         | Total records : 1                                                                                                    | Total records : 1         | Total records : 1                  | No data found.                |  |  |  |  |  |
|         | Update Offices/Roles/Business Functions                                                                                           |                           |                                    |                               |  |  |  |  |  |
|         | Biometric Enrollment Return                                                                                                    |                           |                                    |                               |  |  |  |  |  |
| Noto: T | lote: There may be times when the User Summary temporarily displays both user types. If this occurs, no further action is require |                           |                                    |                               |  |  |  |  |  |

**Note:** There may be times when the User Summary temporarily displays both user types. If this occurs, no further action is required because the change has been recorded, but it may take a few hours to occur. Although both user types may display, the user or data provider will now only have access to the role most recently updated.

Page 3 of 3